Citrix<sup>®</sup> XenConvert<sup>™</sup> Guide

XenConvert 1.1 Revision 6 December 15, 2008

#### Copyright

Use of the product documented in this guide is subject to your prior acceptance of the End User License Agreement.

Information in this document is subject to change without notice. Companies, names, and data used in examples herein are fictitious unless otherwise noted. No part of this document may be reproduced or transmitted in any form or by any means, electronic or mechanical, for any purpose, without the express written permission of Citrix Systems, Inc.

© 2008 Citrix Systems, Inc. All rights reserved.

Xen and Citrix are registered trademarks, and Citrix Provisioning Server, XenConvert and XenServer are trademarks of Citrix Systems, Inc. in the United States and other countries.

#### **Trademark Acknowledgements**

Microsoft, Windows, Windows Server are either registered trademarks or trademarks of Microsoft Corporation in the United States and/or other countries.

All other trademarks and registered trademarks are the property of their respective owners.

Document Code: December 15, 2008 (MS)

CONTENTS

# Contents

| Chapter 1 | About This Document                                                                     |  |  |  |
|-----------|-----------------------------------------------------------------------------------------|--|--|--|
|           | Introduction                                                                            |  |  |  |
|           | Intended Audience                                                                       |  |  |  |
|           | Related Information                                                                     |  |  |  |
|           | Contact Us                                                                              |  |  |  |
| Chapter 2 | About XenConvert                                                                        |  |  |  |
|           | What's New in This Release                                                              |  |  |  |
|           | Converting from Microsoft Virtual Server 2005                                           |  |  |  |
|           | Additional Physical Conversions                                                         |  |  |  |
|           | Upgrading                                                                               |  |  |  |
|           | Consolidation of XenConvert Documentation                                               |  |  |  |
|           | Known Limitations                                                                       |  |  |  |
|           | Converting a VHD Containing a Windows OS That is Newer Than the Host OS                 |  |  |  |
|           | 6                                                                                       |  |  |  |
|           | Windows Boot and System Drives Must be on the Same Volume                               |  |  |  |
|           | Source Disk Limited to Basic Disk                                                       |  |  |  |
|           | Running From a Terminal Services Session                                                |  |  |  |
|           | Known Problems                                                                          |  |  |  |
|           | Converting a Workload with Files in Use7                                                |  |  |  |
|           | Mapped Network Drive Can Interfere with Conversion                                      |  |  |  |
|           | Autorun Can Interfere with Conversion7                                                  |  |  |  |
|           | Safe to Remove Messages During Physical to XVA Conversion                               |  |  |  |
|           | XenConvert Fails When Automount is Disabled                                             |  |  |  |
|           | Problem Ejecting Citrix Virtual Hard Disk Messages                                      |  |  |  |
|           | Service or Device Specific to the Source Machine May Fail to Start in a Virtual Machine |  |  |  |
|           | VHD Appears to be Mounted After Cancelling XenConvert                                   |  |  |  |
|           | Exception Message Appears on First Boot                                                 |  |  |  |
|           | Virtual Display Adapter Driver is Not Installed Automatically                           |  |  |  |
|           | Unknown Device on Windows 2000 SP410                                                    |  |  |  |

#### 2 Citrix XenConvert Guide

| Chapter 3 | Installing XenConvert                                 |    |  |  |
|-----------|-------------------------------------------------------|----|--|--|
|           | Obtaining the Installation File                       | 11 |  |  |
|           | XenConvert System Requirements                        | 11 |  |  |
|           | Installing XenConvert Programs                        | 12 |  |  |
|           | Upgrading XenConvert                                  | 13 |  |  |
|           | Remove XenConvert Programs                            | 13 |  |  |
| Chapter 4 | Using XenConvert                                      |    |  |  |
|           | Introduction                                          | 15 |  |  |
|           | Converting From Physical Machines to Virtual Machines | 15 |  |  |
|           | Converting From Microsoft Virtual Server              | 15 |  |  |
|           | Starting the XenConvert Wizard                        | 15 |  |  |
|           | Conversion Summary Screen                             |    |  |  |
|           | Controlling XenConvert                                | 17 |  |  |
|           | Converting from a Physical Machine                    | 18 |  |  |
|           | Before Converting From a Physical Machine.            | 18 |  |  |
|           | Enable Automount                                      | 18 |  |  |
|           | Stop Security Services                                | 18 |  |  |
|           | Working with Provisioning Server                      | 18 |  |  |
|           | Physical to VHD                                       | 19 |  |  |
|           | Physical to XVA                                       | 19 |  |  |
|           | Physical to XenServer                                 | 20 |  |  |
|           | Converting from Microsoft Virtual Server.             | 21 |  |  |
|           | Before Converting From Microsoft Virtual Server       | 21 |  |  |
|           | After Converting From Microsoft Virtual Server        | 21 |  |  |
|           | VMC to XVA                                            | 21 |  |  |
|           | VMC to XenServer                                      | 22 |  |  |
|           | VHD to XVA.                                           | 22 |  |  |
|           | VHD to XenServer                                      | 23 |  |  |
|           | XenServer Account Screen                              | 23 |  |  |
|           |                                                       |    |  |  |

# **About This Document**

This document provides instructions on installing and using Citrix XenConvert software. This document is organized as follows:

- "About XenConvert" provides information such as new features and known issues.
- "Installing XenConvert" describes how to install the XenConvert software.
- "Using XenConvert" describes how to use XenConvert.

# Introduction

Citrix® XenConvert<sup>TM</sup> converts a server or desktop workload from either a physical machine or from another type of virtual machine, to a XenServer virtual machine.

- Converting to a XenServer VM produces an intermediate XVA containing a bootable XenServer VM and automatically imports it into a XenServer.
- Converting to an XVA produces an offline package of a bootable XenServer VM ready to manually import into a XenServer.
- Converting to a VHD produces a VHD compatible with Provisioning Server 5.0 if the target device software included with Provisioning Server 5.0 was installed beforehand.

XenConvert includes a wizard, to use interactively, and a command line interface, to use from a script.

# **Intended Audience**

This document is intended for XenServer system administrators and software installers. It is assumed that readers are familiar with basic installation and system management tasks for Microsoft Windows systems.

# **Related Information**

Information on XenConvert is provided with the software in the form of an online help file, which is available from the product, and as a PDF document.

Additional information about Citrix XenServer and Citrix Provisioning Server may also be required during installation and use of this product. This information can be found at the following locations:

- XenServer: http://support.citrix.com/product/xens/
- Provisioning Server: http://support.citrix.com/product/provsvr/

# **Contact Us**

Your feedback on Citrix XenConvert documentation is important to us. Use the Citrix Product Documentation Feedback form to send us your comments or suggestions about Citrix Product Documentation:

http://support.citrix.com/docfeedback/

### CHAPTER 2

# About XenConvert

This chapter contains information relevant to this release of XenConvert software. This information includes:

- "What's New in This Release"
- "Known Limitations"

# What's New in This Release

This section describes enhancements and other changes made to XenConvert in this release.

# **Converting from Microsoft Virtual Server 2005**

Convert a single VHD or an entire virtual machine to a XVA or XenServer:

"VHD to XVA"

Convert a single Virtual Hard Disk (VHD) to a XVA.

• "VHD to XenServer"

Convert from a single VHD to a XenServer.

• "VMC to XVA"

Convert an entire virtual machine to a XVA.

"VMC to XenServer"

Convert an entire virtual machine to a XenServer.

A source VHD can be of the fixed or dynamic type.

### Additional Physical Conversions

Physical conversion enhancements include converting a physical source machine without any ATA devices (pure SCSI machine, such as a blade system).

# Upgrading

Run the XenConvert installer to upgrade XenConvert. It is no longer necessary to remove the previous version.

# Consolidation of XenConvert Documentation

The Release Notes, Installation Guide, and Help documents were consolidated into a single document to create this guide. This consolidation increases usability by making it easier to locate and search for XenConvert information.

# **Known Limitations**

This section describes known limitations for the XenConvert software. Wherever possible, a workaround for the problem is included.

# Converting a VHD Containing a Windows OS That is Newer Than the Host OS

If the Windows OS version of a VHD is newer than the host's OS, XenConvert cannot convert the VHD. For example, if the VHD contains Windows XP and the host contains Windows 2000.

Issue # 7875

# Windows Boot and System Drives Must be on the Same Volume

XenConvert can only convert a workload from a source machine on which the system drive is the same as the boot drive. For example, boot.ini and the \Windows must both reside on C:.

# Source Disk Limited to Basic Disk

The source disk is limited to a physical disk initialized as a basic disk. Converting a physical disk initialized **as a** dynamic disk type is not yet supported.

# **Running From a Terminal Services Session**

XenConvert cannot run from a Terminal Services session when the Terminal Server is a Window 2000 operating system. Mounting a VHD either fails after several minutes or does not appear to complete. This issue does not occur with VNC.

To workaround this issue, run XenConvert from the Console.

To change the amount of time that XenConvert waits to mount the VHD, change the registry key value VhdPluginTimeoutAsMs described in "Controlling XenConvert" section.

# **Known Problems**

This section describes known problems for the XenConvert software. Wherever possible, a workaround for the problem is included.

### Converting a Workload with Files in Use

XenConvert cannot copy a file in use by another application or service. To ensure that the file is included in the conversion, stop the respective service before starting the conversion.

It is not recommended to convert a workload executing a critical service that keeps critical files open that cannot be stopped (such as a Domain Controller with Active Directory service).

# Mapped Network Drive Can Interfere with Conversion

If a network drive was mapped to the next available drive letter (e.g. F: when last local drive was E), then XenConvert is unable to get the drive letter for the new VHD that it just created, mounted, and formatted because Windows assigned it to the same drive letter as the network drive. See http://support.microsoft.com/kb/297694/ for a description of the same problem affecting other removable disks. Although that KB pertains to Windows XP, the problem also affects Windows Server 2003 when automount is enabled.

The workaround is to remap the network drive to a drive letter other than the lowest available one before running XenConvert.

### Autorun Can Interfere with Conversion

If enabled, Autorun can interfere when converting from a VHD. After a VHD containing at least one file system is mounted, Autorun scans the file system and leaves a dialog box open, causing the conversion to stall because the VHD cannot be automatically dismounted.

To work around this issue, disable Autorun for fixed drives by setting the following **DWORD** to 0x8:

```
HKLM\SOFTWARE\Microsoft\Windows\CurrentVersion\Policie
s\Explorer \NoDriveTypeAutoRun
```

```
For details, refer to http://www.microsoft.com/technet/
prodtechnol/windows2000serv/reskit/regentry/
91525.mspx?mfr=true.
```

Issue # 7911

# Safe to Remove Messages During Physical to XVA Conversion

You may see a "safe to remove" balloon message on Windows XP and dialog box on Windows 2000 after the file copy stage. The message occurs when the VHD that was created is dismounted before creation of the XVA file. This is a normal message and can be ignored.

Issue # 7307

# XenConvert Fails When Automount is Disabled

The following message appears in the log file when XenConvert is run with automount disabled:

Windows Automount may be disabled

Windows Server 2003 Enterprise and Datacenter editions disable automount by default. This prevents programmatically formatting a volume without assigning a drive letter or mount point.

You can work around this issue by enabling automount before running XenConvert. Use the Windows *diskpart* program to enable automount:

C:\> DiskPart DISKPART> automount enable DISKPART> exit

Automount can be disabled after XenConvert completes. Note that automount will be enabled in the VM you create and can be disabled from within the VM.

Issue # 7282

# Problem Ejecting Citrix Virtual Hard Disk Messages

The following messages may appear with a Problem Ejecting Citrix Virtual Hard Disk during the VHD to XVA stage of a conversion.

- The device 'Generic volume' cannot be stopped right now. Try stopping the device again later.'
- The device 'Citrix Virtual Hard Disk' cannot be stopped because of an unknown error. Since the device is still being used, do not remove it.

These messages may display if applications or services (for example, a virus scan or the Windows Autorun feature) open a file on the mounted VHD. The open file prevents a dismount, causing the messages to appear. Increasing the amount of time that XenConvert waits to automatically dismount a VHD dismount time out may resolve the issue. Refer to "Controlling XenConvert" for details on how to change this value. Disabling Autorun may also resolve the issue.

Issue # 7308

## Service or Device Specific to the Source Machine May Fail to Start in a Virtual Machine

Messages similar to the following may be displayed when booting a virtual machine:

"The Parallel port driver service failed to start due to the following error: The service cannot be started, either because it is disabled or because it has not enabled devices associated with it."

This problem occurs when a service or a device on the physical machine fails to start on the virtual machine. The failure may be caused by the fact that the particular device or service is not available or supported on the machine that is running the virtual machine.

Issue # 7337

### VHD Appears to be Mounted After Cancelling XenConvert

If you cancel a conversion while the VHD is being mounted, the VHD does not appear to get unmounted after the cancel.

The VHD isn't actually mounted. Windows Explorer displays a stale view of the drives, showing a red question mark over the device that was the VHD.

You can update the view by choosing "Refresh" from the "View" menu in Windows Explorer.

Issue # 7394

### Exception Message Appears on First Boot

After converting from a physical machine to a XenServer, the following message may appear once after the virtual machine boots for the first time.

"An exception occurred while trying to run "newdev.dll,ClientSideInstall \\.\pip\PNP\_Device\_Install\_Pipe\_0..."

You can ignore this message.

Issue # 7389

# Virtual Display Adapter Driver is Not Installed Automatically

After converting a physical machine equipped with the Intel 82945G chipset or Intel Q33 Express chipset, the virtual display adapter device may appear as an unknown device in Device Manager in Windows Server 2003 R2 Standard Edition.

A standard VGA mode driver is installed.

Issue # 7340

# Unknown Device on Windows 2000 SP4

After a conversion to XVA on Windows 2000 SP4 systems, an unknown device may be present. This device has no negative impact on the operation of the VM.

Issue # 7280

# Installing XenConvert

# Obtaining the Installation File

Citrix XenConvert software is distributed electronically. Consult with your sales representative for information on obtaining the software.

The product distribution contains this guide and the product installation wizard:

- XenConvert\_Install.exe
- XenConvert\_Install\_x64.exe

# **XenConvert System Requirements**

The system requirements for systems running the XenConvert software are listed in the following table.

| Requirements                                              |                                                                                                    |  |  |
|-----------------------------------------------------------|----------------------------------------------------------------------------------------------------|--|--|
| XenConvert supports<br>the following<br>Operating Systems | Microsoft Windows 64-bit:<br>Windows Server 2003 Standard, Enterprise SP2<br>Microsoft Windows 32-bit:<br>Windows Server 2003, Standard, Enterprise SP1/SP2/R2<br>Windows Small Business Server 2003 R2 SP2<br>Windows XP SP2/SP3<br>Windows 2000 SP4 |  |  |
| CPU                                                       | Same as the requirements specified for the installed operating system.                                                                                                    |  |  |
| Memory                                                    | Same as the requirements specified for the installed operating system.                                                                                                    |  |  |

| Requirements               |                                                                                                    |  |  |
|----------------------------|----------------------------------------------------------------------------------------------------|--|--|
| Disk space<br>requirements | When converting to VHD, the required amount of free space is 101% of the used space on the source physical disk.                                                                                                    |  |  |
|                            | When converting to XVA or XenServer, the required amount<br>of free space is typically 115% of the used space on the<br>source disks. Note that these conversions involve<br>compression that depends on the disk contents. Therefore,<br>the required free space could be greater. The absolute worst<br>case would be 200% of the used space on the source<br>physical disk. |  |  |
| XenServer                  | XenServer Versions 4.0, 4.1, and 5.0 support import of VMs created with XenConvert.                                                                                                    |  |  |
| Additional requirements    | Microsoft .NET Framework version 2.0, which installs automatically if necessary.                                                                                                    |  |  |
|                            |                                                                                                    |  |  |

# Installing XenConvert Programs

- 1. On the target system, close all Windows applications.
- 2. In My Computer or Windows Explorer, navigate to the directory where the self extracting installer was downloaded to, then double-click on the installer file: *XenConvert\_install.exe*
- 3. The XenConvert Welcome screen is displayed. Click **Next** to begin the installation.
- 4. The License Agreement screen appears. Click **I accept....** and **Next** to continue the installation. Click **I do not accept** to terminate the installation. Click **Print** to print a copy of the License Agreement.
- 5. The Destination Folder screen appears. Click **Next** to install XenConvert in the default directory. Click **Change** to select a directory other than the default. Click **Next** after the directory is selected.
- 6. The Ready to Install the Program screen appears. Click **Install** to begin the installation. The Installing XenConvert screen displays, showing the installation progress.
- 7. When the installation is complete, the InstallShield Wizard Complete screen appears. Click **Finish** to exit the installer.

For details on using the XenConvert Wizard, refer to the chapter titled "Using XenConvert".

# **Upgrading XenConvert**

To upgrade XenConvert to a later version, download and run the respective installer.

# **Remove XenConvert Programs**

Use the Windows Control Panel to remove XenConvert programs.

- To remove XenConvert programs, access Control Panel > Add or Remove Programs and select XenConvert.
- 2. Click **Remove** to begin removing XenConvert programs.
- 3. The 'Are you sure you want to remove XenConvert from your computer?' dialog box appears. Click **Yes** to uninstall the software from your system, then wait for the uninstall to finish.

# Using XenConvert

This chapter provides the information necessary to use the XenConvert wizard and command line interface.

# Introduction

Citrix XenConvert converts a server or desktop workload from either a physical machine, or from another type of virtual machine, to a XenServer virtual machine.

# Converting From Physical Machines to Virtual Machines

XenConvert supports the following physical-to-virtual conversions:

- "Physical to VHD"
- "Physical to XVA"
- "Physical to XenServer"

# **Converting From Microsoft Virtual Server**

XenConvert supports the following virtual-to-virtual machine conversions:

- "VMC to XVA"
- "VMC to XenServer"
- "VHD to XVA"
- "VHD to XenServer"

# Starting the XenConvert Wizard

Supported conversion methods are selected and performed using the XenConvert Wizard.

To start the wizard, click XenConvert.exe in directory that was selected during the installation process. The default location is:

C:\Program Files\Citrix\XenConvert

The Citrix XenConvert Welcome screen appears. The information that the wizard displays next will depend on the conversion method selected on this screen. Refer to the appropriate conversion method for conversion specific details.

# **Conversion Summary Screen**

After a conversion method is selected and the conversion information is entered using the wizard, the conversion summary screen appears. This screen summarizes and provides the conversion information and options that follow.

Conversion summary information includes:

#### **Conversion method**

The selected conversion method displays at the top of the screen.

#### Workload name

The name given to this workload.

#### Source

The source directory where this unconverted workload currently resides.

#### **Destination Folder**

The destination folder where this converted workload will reside.

### Status

The current step, user instructions, and status messages that are associated with this conversion process.

#### Progress

The progress for this step of the conversion.

After reviewing conversion information on this screen, select one of the following conversion options:

### Back

Use the **Back** button to return to the previous window to make changes, or to enter new parameters.

### Convert

Click **Convert** to begin the conversion process.

### Cancel

Click **Cancel** to cancel a conversion that is in process. When you cancel a conversion, a message displays in the status field and is written to the log file. Files that were created during the conversion remain on the source system.

### Finish

Click **Finish** to exit XenConvert. This button displays after the conversion completes or after cancelling the conversion process.

### Log

Click **Log** to display the conversion log file in Notepad. For each conversion run, detailed status information is stored in the log file. The log file, XenConvert.txt, is created in the installation directory and provides the following information:

- Start and stop time stamps
- Error and informational messages,

The Log button appears after you click the Convert button.

# Controlling XenConvert

XenConvert reads the following parameters from the registry to manage some functionality. These parameters may be changed to correct problems encountered with VHDs and are located in:

HKEY LOCAL MACHINE\SOFTWARE\Citrix\XenConvert\Paramete

| rs\. |  |  |  |
|------|--|--|--|
| •    |  |  |  |
|      |  |  |  |
|      |  |  |  |
|      |  |  |  |

| Name                    | Туре  | Description                                                                                            |
|-------------------------|-------|----------------------------------------------------------------------------------------------------|
| AutoDismountTimeoutAsMs | DWORD | Number of milliseconds to wait before retrying to automatically dismount a VHD. Default is 60 seconds. |
| VhdPluginTimeoutAsMs    | DWORD | Number of milliseconds to wait for a VHD to mount.<br>Default is 10 minutes.                           |

# Converting from a Physical Machine

This section describes the following physical-to-virtual conversion methods supported by XenConvert:

- "Physical to VHD"
- "Physical to XVA"
- "Physical to XenServer"

## Before Converting From a Physical Machine

- "Enable Automount"
- "Stop Security Services"
- "Working with Provisioning Server"

### **Enable Automount**

On Windows Server 2003, enable the Windows Automount feature.

Enter the following command at a command shell prompt:

DISKPART

- Enter the following command at the DISKPART prompt:
- automount enable

Automount will be enabled in the VM you create and can be disabled from within the VM.

### **Stop Security Services**

Some security services such as anti-virus and end-point protection services can interfere with a conversion. Stop these types of security services before converting.

### Working with Provisioning Server

XenConvert produces a virtualized instance of a workload usable with XenServer. To produce a virtualized instance of a workload that is also usable with Citrix Provisioning Server, install Provisioning Server Target Device software on the physical source machine *before* using XenConvert. After a conversion completes, use the Provisioning Server Console to add the new VHD and configure a compatible target device to boot from it. Refer to the Provisioning Server product documentation set for details.

# Physical to VHD

Select this method to convert a single partition of a physical disk to a partition within a VHD.

If this method is selected from the XenConvert wizard, provide the following conversion information:

### Workload Name

Name to use.

### Source

Choose the physical disk to convert from the drop-down menu.

### **Destination Folder**

Type or browse to the folder to contain the VHD related files. These files are excluded from the conversion. The folder is created if it does not already exist.

After providing conversion information, select from the following options:

### **Empty Recycle Bin**

Check this box to automatically empty the recycle bin before the conversion process begins. The option is enabled by default. Emptying the recycle bin reduces the disk space required by the conversion.

### Cancel

Exit XenConvert.

Next

Advance to the "Conversion Summary Screen".

## Physical to XVA

Select this method to convert a single partition of a physical disk to a XVA.

If this method is selected from the XenConvert wizard, provide the following conversion information:

### Workload Name

Name to use for the Xen virtual machine.

### Source

Select the disk to convert from the drop-down menu.

### **Destination Folder**

Type or browse to the folder to contain the XVA related files. These files are excluded from the conversion. The folder is created if it does not already exist.

After providing conversion information, select from the following options:

#### **Empty Recycle Bin**

Check this box to automatically empty the recycle bin before the conversion process begins. The option is enabled by default. Emptying the recycle bin reduces the disk space required by the conversion.

#### Cancel

Exit XenConvert.

Next

Advance to the "Conversion Summary Screen".

### Physical to XenServer

Select this method to convert a single partition of a physical disk to XenServer.

If this method is selected from the XenConvert wizard, provide the following conversion information:

### Workload Name

Name to use for the Xen virtual machine.

#### Source

Choose the physical disk to convert from the drop-down menu.

#### **Destination Folder**

Specify or browse to the folder to contain the intermediate files. These files are excluded from the conversion. The folder is created if it does not already exist.

After providing conversion information, select from the following options:

#### **Empty Recycle Bin**

Check this box to automatically empty the recycle bin before the conversion process begins. The option is enabled by default. Emptying the recycle bin reduces the disk space required by the conversion.

### Cancel

Exit XenConvert.

### Next

Advance to the "Conversion Summary Screen".

# **Converting from Microsoft Virtual Server**

This section describes the methods available when converting from Microsoft Virtual Server.

- "VMC to XVA"
- "VMC to XenServer"
- "VHD to XVA"
- "VHD to XenServer"

# Before Converting From Microsoft Virtual Server

Disable Autorun

Consider disabling the Windows Autorun feature because it can interfere with a conversion. One method of disabling this feature is to set the value of the following registry value to 0x8 for fixed drives including VHD, or 0xFF for all drives.

HKEY\_LOCAL\_MACHINE\SOFTWARE\Microsoft\Windows\Curr entVersion\policies\Explorer\NoDriveTypeAutoRun

Shutdown VM

# After Converting From Microsoft Virtual Server

Remove Microsoft VM Additions:

- 1. Boot the new XenServer VM.
- 2. Log in to an account with permission to remove a program.
- 3. Use Add/Remove Programs feature of Windows to remove the program named 'Virtual Machine Additions'.

## VMC to XVA

Select this method to convert a Microsoft Virtual Server 2005 VM to a XVA.

If this method is selected from the XenConvert wizard, provide the following conversion information:

VMC

Type or browse to the path of the VMC file.

**Destination Folder** 

Type or browse to the folder to contain the XVA. The folder is created if it does not already exist.

After providing conversion information, select from the following options:

### Cancel

Exit XenConvert.

Next

Advance to the "Conversion Summary Screen".

## VMC to XenServer

Select this method to convert a Microsoft Virtual Server 2005 VM to a XenServer VM. This conversion requires a XenServer accessible on the network and a valid account on that XenServer. The conversion creates an intermediate XVA that remains on the host.

If this method is selected from the XenConvert wizard, provide the following conversion information:

### VMC

Type or browse to the path of the VMC file.

### **Destination Folder**

Type or browse to the folder to contain the intermediate files. The folder is created if it does not already exist.

After providing conversion information, select from the following options:

### Cancel

Exit XenConvert.

### Next

Advance to the "XenServer Account Screen".

### VHD to XVA

Select this method to convert a single VHD to a XVA.

If this method is selected from the XenConvert wizard, provide the following conversion information:

### VHD

Type or browse to the path of the VHD file.

### **Destination Folder**

Type or browse to the folder to contain the XVA. The folder is created if it does not already exist.

After providing conversion information, select from the following options:

Cancel

Exit XenConvert.

Next

Advance to the "Conversion Summary Screen".

### VHD to XenServer

Convert a single VHD to a XenServer. This conversion requires a XenServer accessible on the network and a valid account on that XenServer. The conversion creates an intermediate XVA that remains on the host.

If this method is selected from the XenConvert wizard, provide the following conversion information:

### VHD

Type or browse to the path of the VHD file.

### **Destination Folder**

Type or browse to the folder to contain the intermediate files. The folder is created if it does not already exist.

After providing conversion information, select from the following options:

#### Cancel

Exit XenConvert.

Next

Advance to the "XenServer Account Screen".

### XenServer Account Screen

Enter the following information to identify the XenServer that will be used to import the workload:

### Hostname

Simple host name, fully qualified domain name, or IP address of the XenServer.

### User name

Name of the account with import privileges. Consult the XenServer product documentation for information on account requirements.

### Password

The password that is associated with User name.

After entering XenServer Account information, select one of the following options:

### Next

Advance to the "Conversion Summary Screen".

### Cancel

Exit XenConvert.

Note XenConvert uses port 80 when testing the account credentials and when converting to a XenServer.